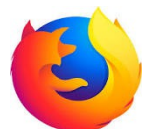

# Définir la page d'accueil au démarrage de FireFox

#### 1 Ouvrez FireFox et afficher la page avec laquelle vous voulez démarrer FireFox

Taper l'adresse de la page dans l'URL : exemple :« orange.fr » ou « google.fr » etc...

### 2 Puis sélectionnez : Options

Pour sélectionner Options : cliquer sur les trois petits traits en haut à droite de la fenêtre de FireFox (sous la croix de fermeture):

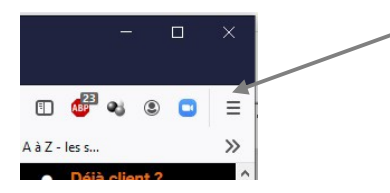

Tout une fenêtre s'ouvre :

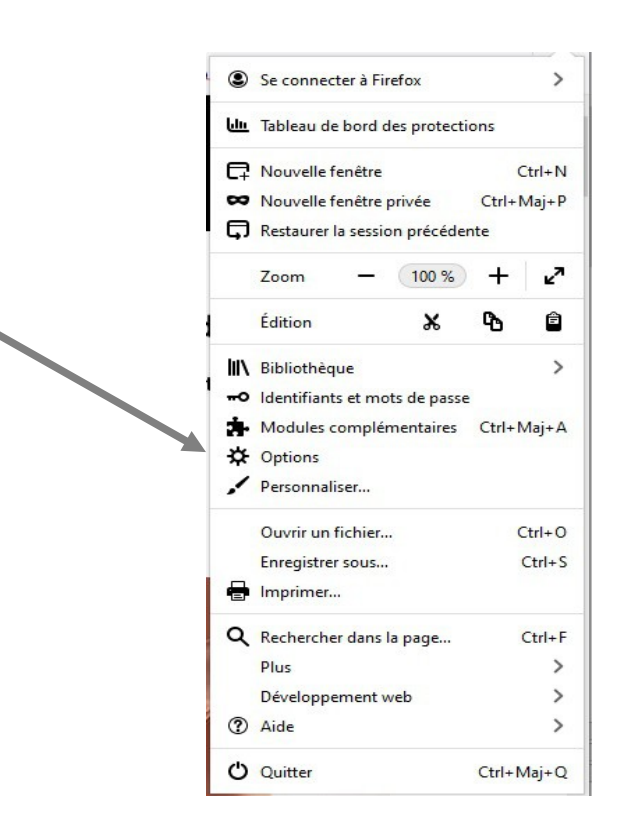

# 3 Cliquer sur Options.

| es plus visités 📿 Qwant - Le moteur | Pirefox about:preterences#general de                                                      |  |  |  |
|-------------------------------------|-------------------------------------------------------------------------------------------|--|--|--|
|                                     | ${\cal P}$ Rechercher dans les options                                                    |  |  |  |
| 🔆 Général                           | Général                                                                                   |  |  |  |
| Accueil                             | Démarrage                                                                                 |  |  |  |
| Q Recherche                         | Restaurer la session précédente                                                           |  |  |  |
|                                     | Prévenir à la fermeture du navigateur                                                     |  |  |  |
| Vie privée et sécurité              | ✓ Toujours <u>v</u> érifier que Firefox est votre navigateur par défaut                   |  |  |  |
| 🕄 Sync                              | 😄 Firefox est votre navigateur par défaut                                                 |  |  |  |
|                                     | Onglets                                                                                   |  |  |  |
|                                     | Ctrl+Tab fait défiler vos onglets en les classant selon leur dernière utilisation         |  |  |  |
|                                     | ✓ Ouvrir les liens dans des onglets au lieu de nouvelles <u>f</u> enêtres                 |  |  |  |
|                                     | Lors de l'ouverture d'un lien dans un nouvel onglet, basculer vers celui-ci immédiatement |  |  |  |
|                                     | Afficher les aperçus d'onglets dans la barre des tâches de Windows                        |  |  |  |

Un nouvel onglet s'ouvre avec tous les paramètres de FireFox :

# 4 Cliquer sur Accueil

#### Nouvelle fenêtre :

| Accueil                                                                                                    | Configuration par défaut |                                                              |                     |   |  |  |
|----------------------------------------------------------------------------------------------------|--------------------------|--------------------------------------------------------------|---------------------|---|--|--|
| Nouvelles fenêtres et nouveaux onglets<br>Choisissez ce qui est affiché lorsque vous ouvrez votre page d'accueil, de nouvelles fenêtres ou de<br>nouveaux onglets. |                          |                                                              |                     |   |  |  |
| age d'accueil et nouvelles fenêtres                                                                                                    |                          | Adresses web personnalisées<br>https://www.orange.fr/portail |                     | • |  |  |
|                                                                                                    |                          | Page co <u>u</u> rante                                       | <u>M</u> arque-page |   |  |  |
| Nouveaux onglets                                                                                                    | Page                     | d'accueil de Firefox (par défa                               | aut)                | • |  |  |

Dans « Page d'accueil et nouvelle fenêtre » choisir « Adresses web personnalisées ».

Cliquer sur « Page courante » pour avoir la page que vous avez ouverte, mais vous pouvez en choisir une autre en tapant son adresse dans la case prévue.

Vous pouvez aussi choisir l'dresse de la page qui s'ouvrira avec un nouvel onglet.

Fermer les onglets.

(jpierre-porziemsky.fr) Atelier informatique CS – paramètres démarrage FireFox -2021 - page 2 / 2